# Emprunter un livre numérique sur le portail de la Médiathèque Départementale des Deux-Sèvres

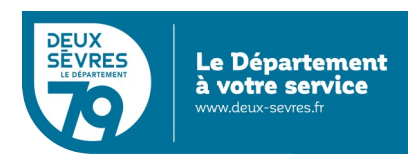

édition du 5 janvier 2023

## Guide pour les appareils sous Android ou iOS (tablettes, smartphones...)

### Pour emprunter un livre numérique

- Connectez-vous sur le site de la Médiathèque avec votre compte lecteur.
- Recherchez dans le catalogue le livre numérique souhaité.
- Téléchargez-le pour pouvoir le lire depuis chez vous.
- Au bout de 21 jours, le prêt s'annule automatiquement.

Vous avez besoin :

- d'un appreil de lecture : liseuse, tablette, smartphone...
- au préalable vous avez demandé un accès aux ressources numériques

(cf. guide d'inscription)

# En détail

Ouvrez le magasin d'application de votre tablette (PlayStore ou AppStore) et installez l'application Baobab éditée par DILICOM.

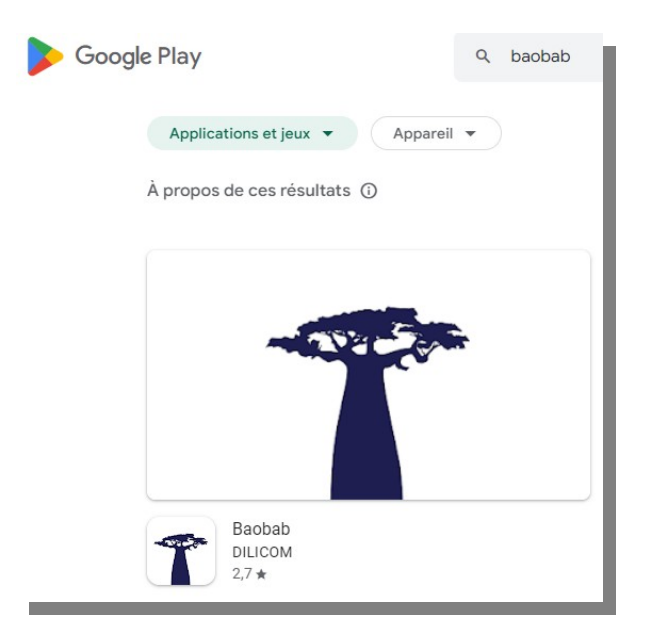

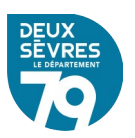

Avec le navigateur de votre tablette rendez-vous sur le portail : <u>http://mediatheque.deux-sevres.fr</u>

| Overs le portail des professionnels     Overs le portail des professionnels     Overs le portail des professionnels     Overs de DeUX-SEVRES     Deux-SEVRES     Deux-SEVRES     Deux-SEVRES     Overs     Overs | Connectez-vous sur le portail en cliquant su<br>et le mot de passe saisis dans le formulaire d'in                                                                                                    | ir <b>Connexion</b> avec l'adresse de courrie<br>scription               | Ę |
|----------------------------------------------------------------------------------------------------|----------------------------------------------------------------------------------------------------|--------------------------------------------------------------------------|---|
| Mot de passe oublié       NOS SERVICES     LA MDDS     ACTUALITES     NOS RECOMMANDATIONS                                                                                                    | Ornewin     Ornewin     O | CONNEXION ×<br>Mon adresse email<br>xxxxxxxxxxxxxxxxxxxxxxxxxxxxxxxxxxxx |   |

# Deux possibilités pour accéder à la liste des livres numériques

A. Via votre profil

Cliquez sur votre nom qui s'affiche en haut à droite de l'écran et choisissez *Mes ressources numériques* 

| BONJOUR,                  | ×           |
|---------------------------|-------------|
| Mes informations          |             |
| Mes ressources numériques |             |
| <u>Mes prêts</u>          |             |
| Mes évènements            |             |
|                           | DÉCONNEXION |

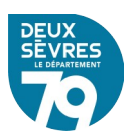

Le bouton Accéder permet d'afficher la liste des livres numériques

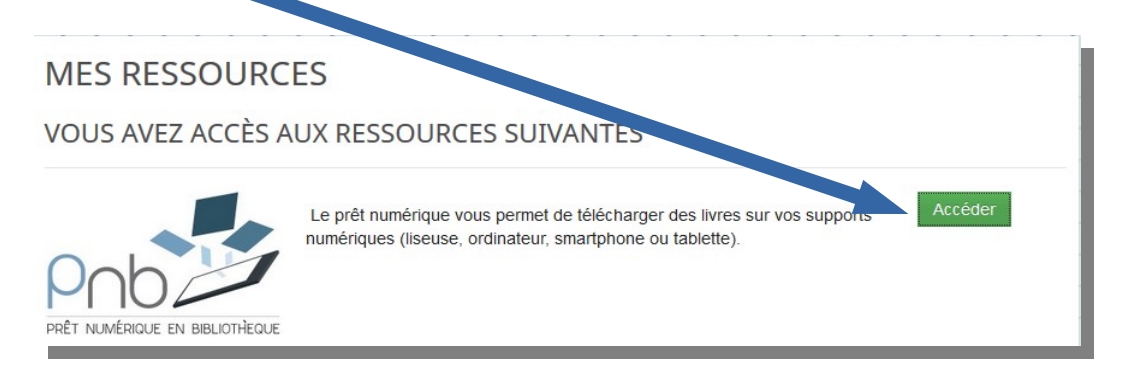

## B. Via le catalogue

## Cliquez sur le menu *Nos services* puis sur *Le catalogue*

| Contraction of the second |                       |      |   |
|---------------------------|-----------------------|------|---|
| NOS SERVICES              | LA MDDS               |      | A |
| RESSOURCES EN LIGME       |                       |      |   |
| LE CATALOGUE              |                       |      |   |
| TROUVER UNE BIBLIOTHÈQUE  |                       |      |   |
| FONDS SPÉCIAUX            | GELIANO DA EMPREJ     | PHEN |   |
| UESPENIES                 | LE MAGE<br>DU KREMLIN | NG   | H |

| LE CATALO         | IGUE                                                                                                    | Dans <i>Titre</i> saisissez : %<br>Dans la liste <i>Support</i> choisissz <i>Eboo</i><br>Puis cliquez sur <i>Rechercher</i><br>® |
|-------------------|----------------------------------------------------------------------------------------------------|----------------------------------------------------------------------------------------------------|
| Titre             | ✓ Débute par                                                                                                    | - 5                                                                                                    |
| Et                | •                                                                                                    |                                                                                                    |
| Sujet             | Débute par                                                                                                    | Saisis of votre recherche                                                                                                    |
| Et                |                                                                                                    |                                                                                                    |
| Auteur            | <ul> <li>Débute par</li> </ul>                                                                                      | Jaisissez votre recherche                                                                                                    |
| Filtrer la recher | on • O SUPPORT                                                                                                    | ③ SITUATION -       ③ CATÉGORIE -       ④ CATÉGORIE DÉTAILLÉE -       ④ GENRES -                                                 |
|                   | Dvd focio<br>Dvd doc<br>Livre us<br>Ebook<br>Ebook ratuit<br>Ebooru ratuit<br>CD<br>Selection cinéma<br>Periodiques |                                                                                                    |

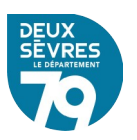

#### Emprunter un livre numérique

| LE CATALOGUI                       | E S'ABONNER ல் இ                                                      | AFFINER                              |
|------------------------------------|-----------------------------------------------------------------------|--------------------------------------|
| 0 -                                | Date d'édition - Décroissant - Mil M PAGE 1 - N M                     | Catégories détaillées                |
|                                    |                                                                       | Roman français (111                  |
| 598 résultats pour la rech         | MODIFIER LA RECHERCHE                                                 | Roman étranger 97                    |
| /ous n'avez pas trouvé ce          | que vous cherchiez ? <u>Faites-nous une suggestion</u>                | Stat 3 1 24                          |
| CLARISSE SABAR                     | À LA LUMIÈRE DE NOS JOURS                                             | Auteurs                              |
| A LA<br>LUMIERE<br>DE NOS<br>JOURS | Document disponible Doc ont numérique Titre : À la lumière unos jours | Dupuy, Marie-Bernadette 10<br>(1952) |
|                                    | Auteur : Sabard, Claris (1984)<br>Editeur : Éditions Charle po        | Ferrante, Elena (1943)   6           |
|                                    | Nbre exemplaires 20                                                   | Bleton, Claude (1942) 5              |
|                                    |                                                                       | Damien, Elsa 5                       |
|                                    | AJOUTER À UNE LISTI EMPRUNTER                                         | Beaton, M. C (1936-2019) 4           |
|                                    |                                                                       | Voir plus                            |
| · + 0' *                           | LES ABEILLES GRISES +                                                 | Sujets                               |
|                                    | Current disponible Document numérique                                 | Romans francophones <b>157</b>       |
| Les abeilles grises                | Auteur : Kurkov, Andrej Urevic (1961)                                 | Romans étrangers 134                 |
| Quand le grand                     | Editeur Clava LEVI<br>Nbre exem, Vres 5                               | Romans 79                            |
|                                    |                                                                       |                                      |

Dans la liste des documents numériques vous pouvez voir un document en détail en cliquant sur son visuel ou son titre

Empruntez le livre numérique choisi en cliquant sur Emprunter

Un formulaire apparaît vous devez renseigner votre application de lecture. Dans la liste déroulante choisissez « *Baobab* ».

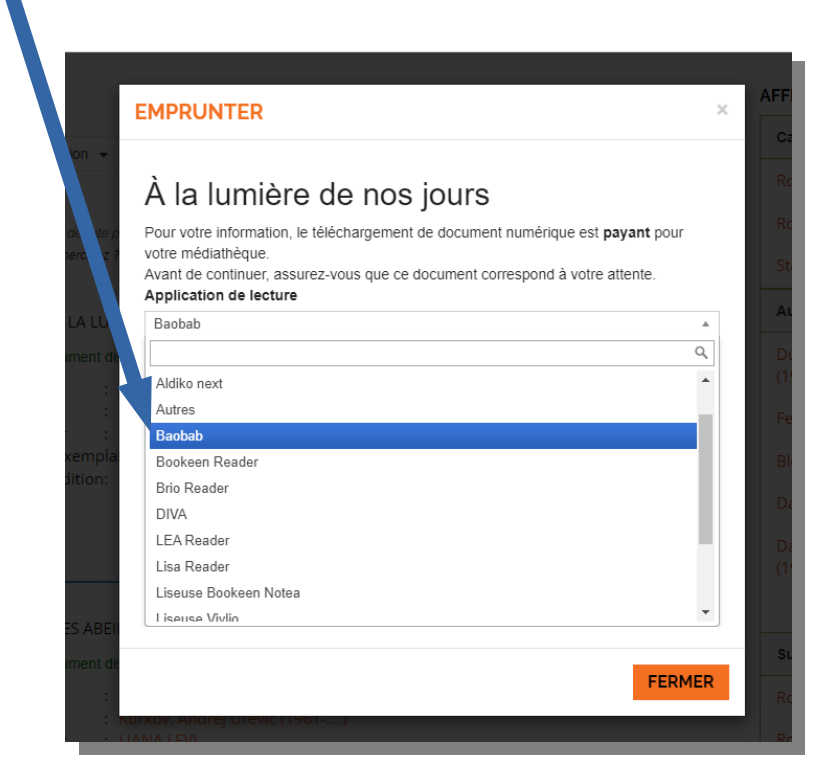

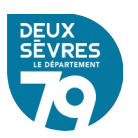

Puis renseigner *le mot de passe pour accéder au document*. Il s'agit du mot de passe créé lors de votre inscription

|                    | EMPRUNTER                                                                                                    | ×        | AFFINE |
|--------------------|----------------------------------------------------------------------------------------------------|----------|--------|
| ition 👻            |                                                                                                    |          | Catégo |
|                    | À la lumière de nos jours                                                                                                   |          |        |
| e débute p         | Pour votre information, le téléchargement de document nu erique est payant pour                                             |          |        |
| herchiez ?         | votre mediathèque.<br>Avant de continuer, assurez-vous que ce document co espond à votre attente.<br>Application de lecture |          |        |
|                    | Baobab                                                                                                    | <b>v</b> | Auteu  |
| ument dis          | Mot de passe pour accéder au document                                                                                       |          |        |
|                    | Niort@79                                                                                                    |          |        |
| r :                | Indice pour retrouver le mot de passe                                                                                       |          |        |
| exempla<br>dition: | Niort@79                                                                                                    |          |        |
|                    | Emprunter                                                                                                    |          |        |
|                    |                                                                                                    |          |        |
|                    |                                                                                                    |          |        |
| ES ABEI            |                                                                                                    |          |        |
| ument dis          | FONS                                                                                                    | _        | Sujets |
| :                  | urkov, Andrej Urevic (1901)                                                                                                 | ĸ        | Roma   |

## Cliquez ensuite sur *Emprunter*

Il reste désormais à cliquer sur le lien fourni.

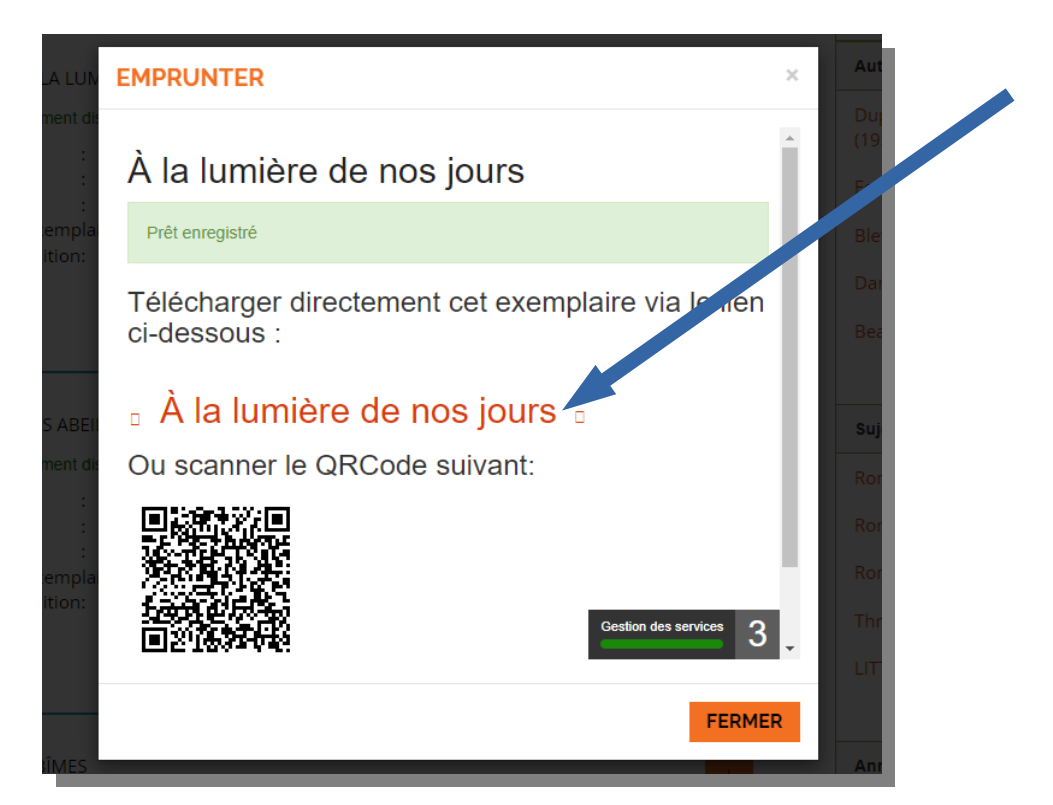

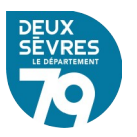

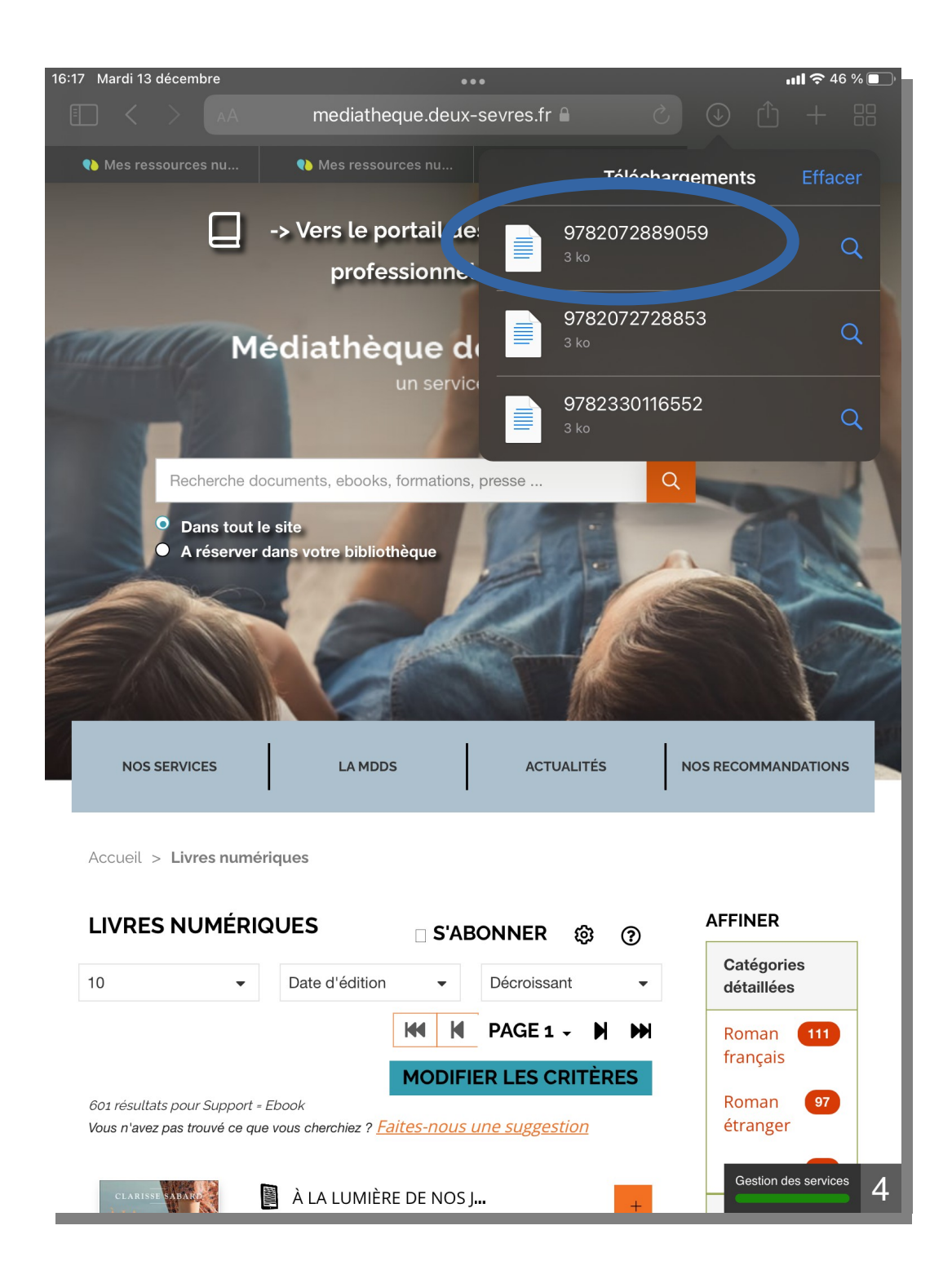

Vous noterez que le fichier téléchargé peut porter le numéro ISBN du document souhaité.

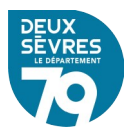

#### Pour continuer ouvrez l'application **Baobab** sur votre tablette

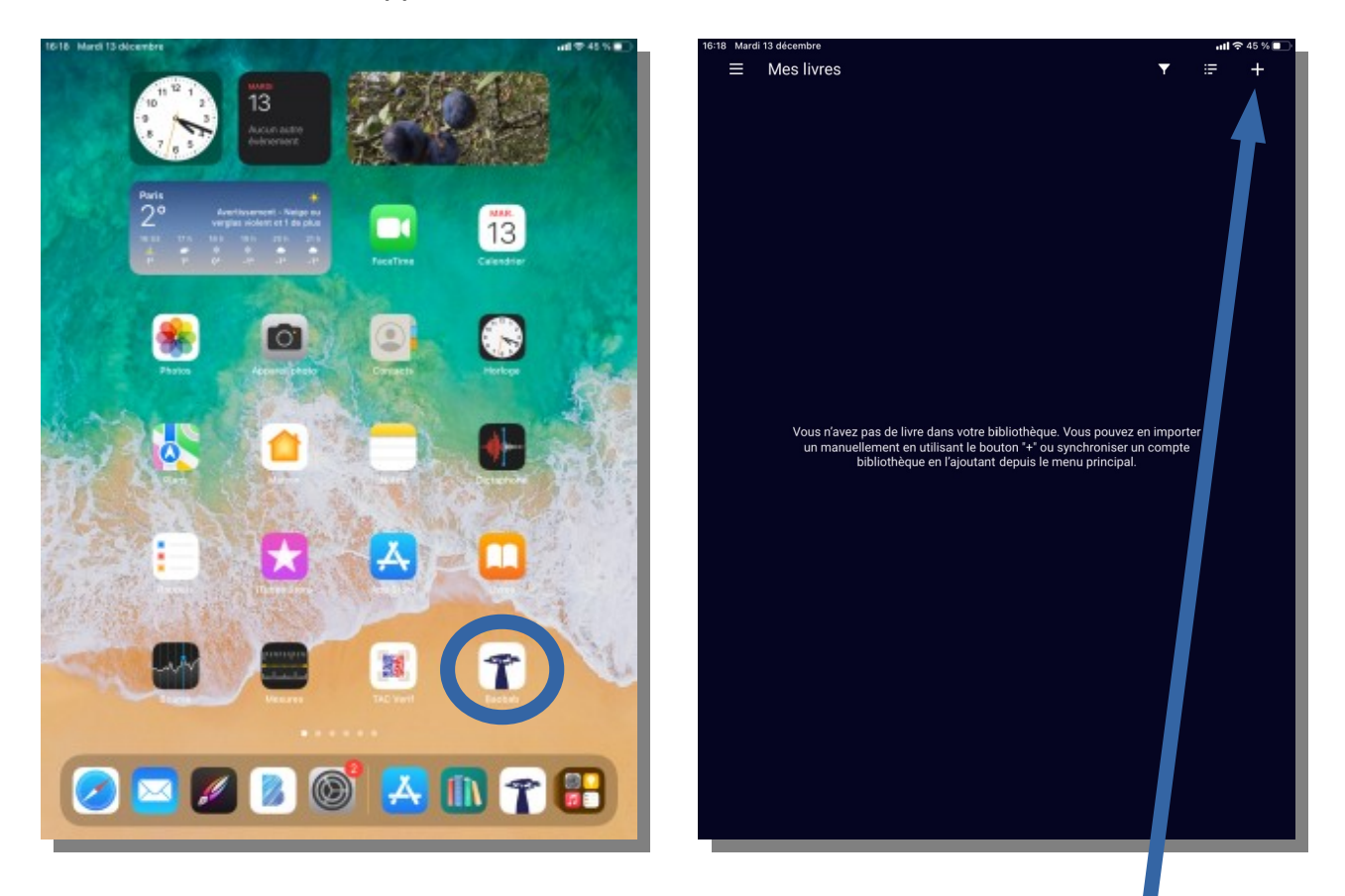

puis cliquez sur le « + » en haut à droite de l'écran pour ajouter un document l'application. Confirmez le téléchargement

Allez dans le dossier des téléchargements afin de toucher le fichier récemment téléchargé.

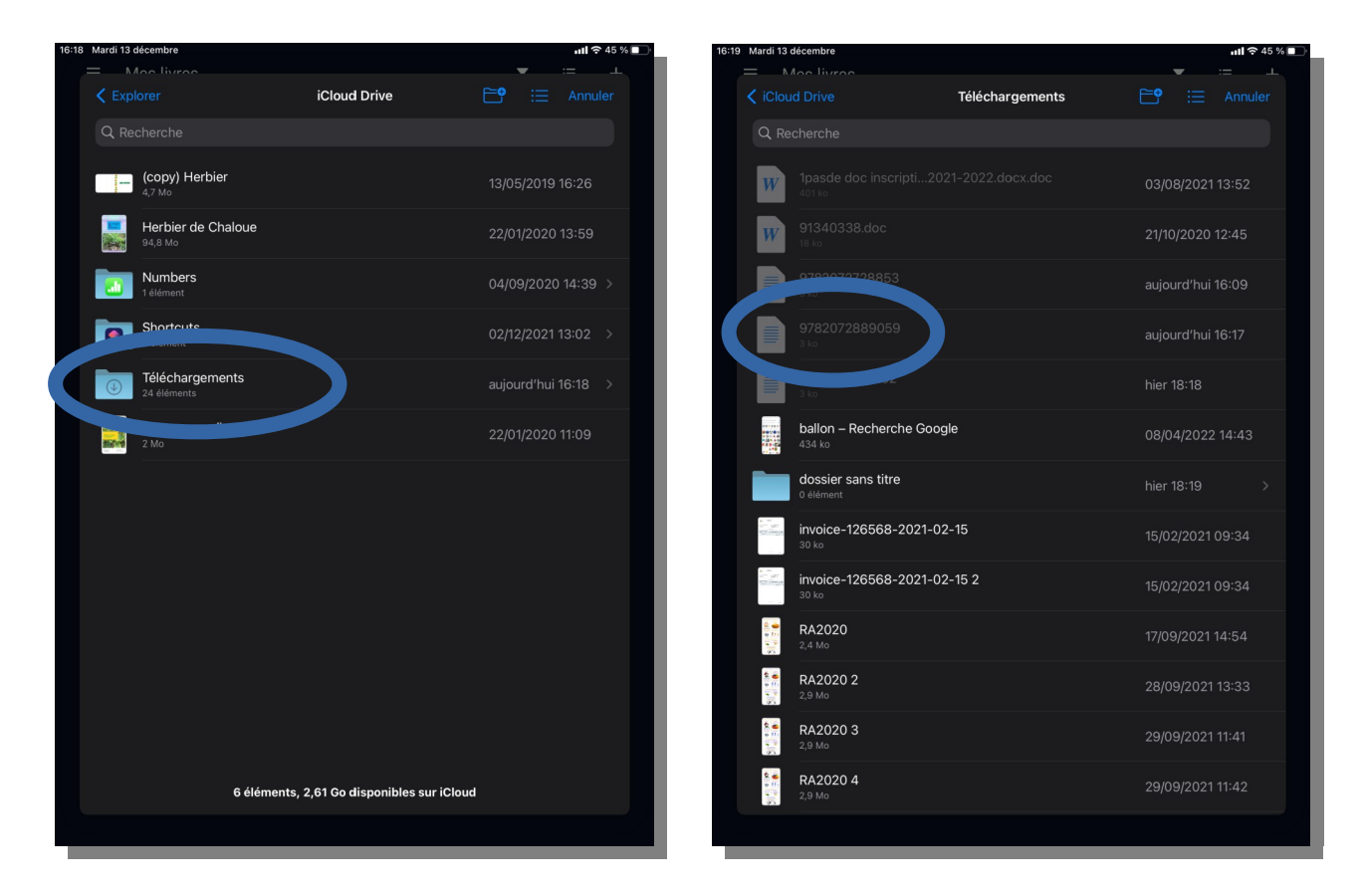

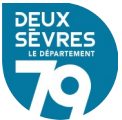

Il est nécessaire de toucher 2x le fichier télécharger afin de le faire apparaître dans la bibliothèque de l'application.

Renseignez le mot de passe afin que le reste du document soit téléchargé. Votre emprunt est valable 21 jours.

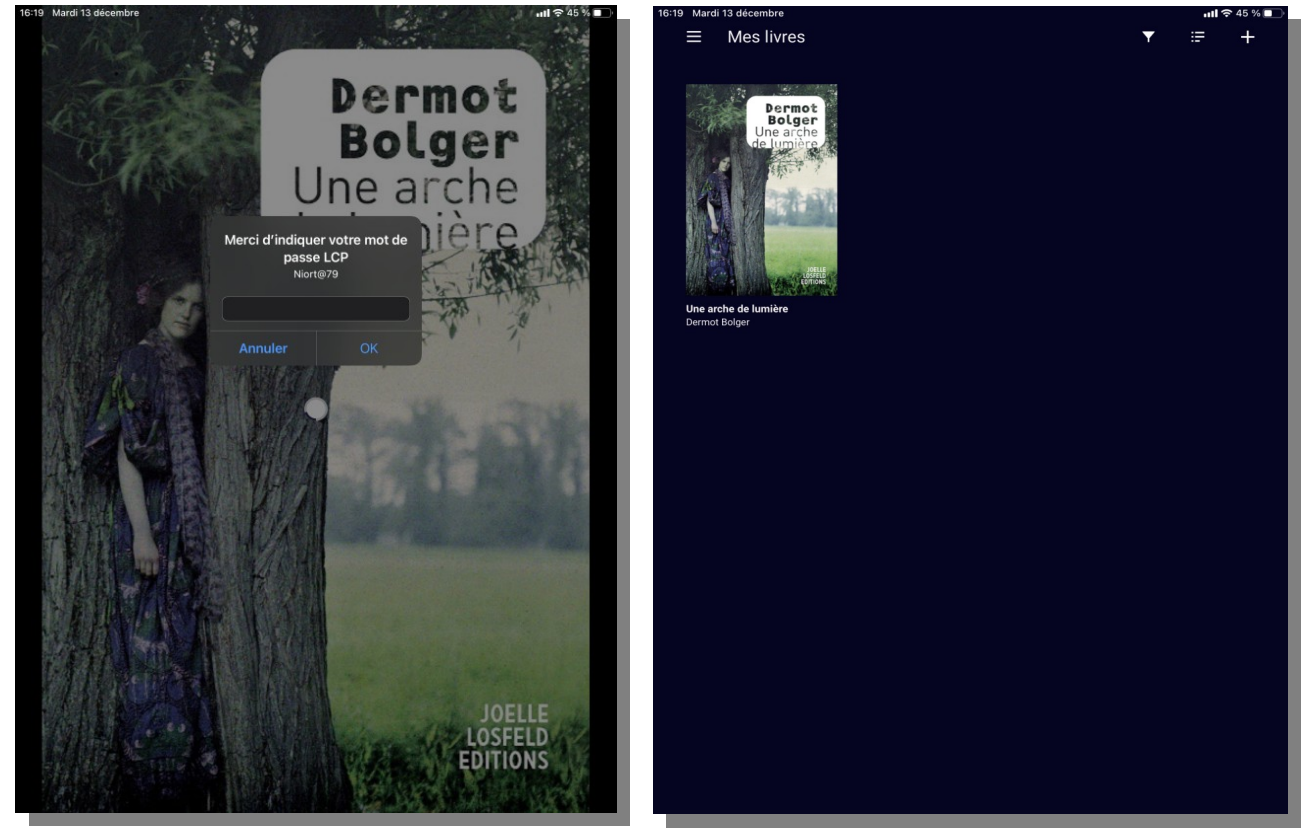

Le document apparaîtra dans votre bibliothèque Baobab. Vous pourrez le lire avec les fonctionnalités habituelles d'une application de lecture.

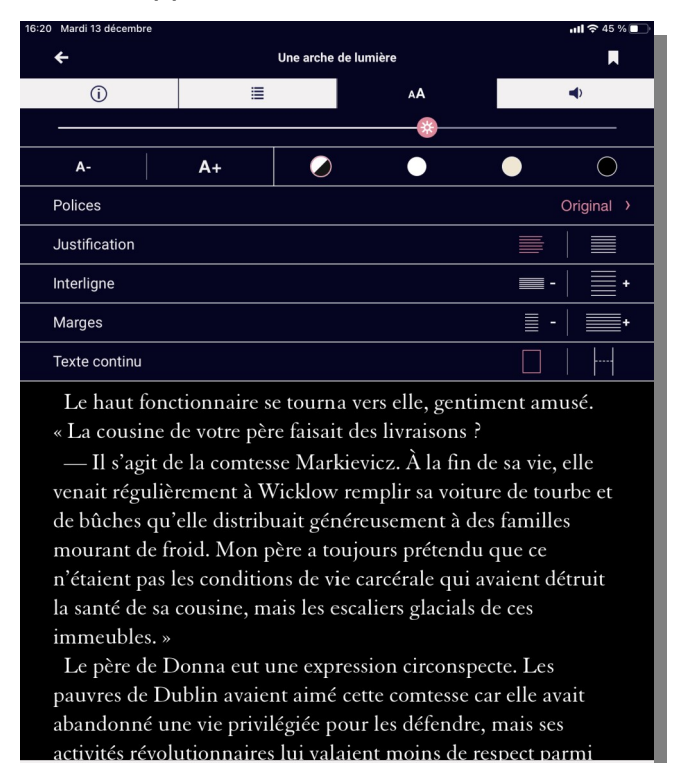

35 sur 400

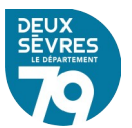